#### REALISER LA COURBE D'EVOLUTION DE LA POPULATION EUROPEENNE DEPUIS -400 JUSQU'A 1900 AVEC OPEN OFFICE

Ouvrir OpenOffice Cliquer sur « Classeur » Reportez les chiffres du tableau comme ci-dessous et les sélectionner Cliquez sur diagramme

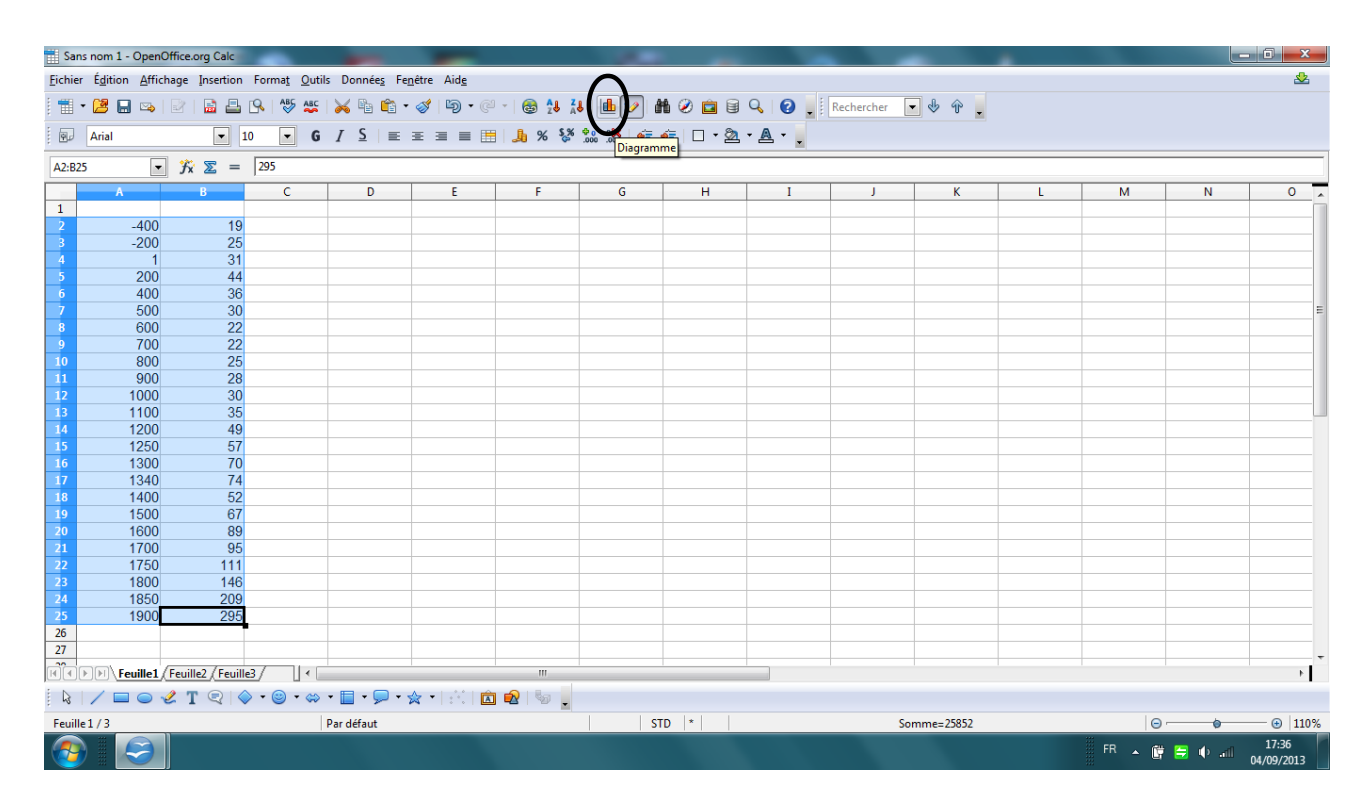

## Cliquer sur « XY (dispersion) » Puis sélectionner « Lignes seules »

| 📕 Sa  | Ans nom Lods - OpenOffice.org Calc                                |          |               |              |         |                  |               |                    |                   |               |   |   |   |   |   |         |
|-------|-------------------------------------------------------------------|----------|---------------|--------------|---------|------------------|---------------|--------------------|-------------------|---------------|---|---|---|---|---|---------|
| Eichi | jchier Églition Affichage Insertion Format Qutils Fegiètre Aide 🏖 |          |               |              |         |                  |               |                    |                   |               |   |   |   |   |   |         |
| : =   | • 🔰 🔲 🖙 🛛                                                         |          | < 🖬 📫         |              |         |                  |               |                    |                   |               |   |   |   |   |   |         |
| -     |                                                                   |          |               |              |         |                  |               |                    |                   |               |   |   |   |   |   |         |
| Zor   | ne du diagramme                                                   | •        | Formater      | la selection | 91      |                  | •             |                    |                   |               |   |   |   |   |   |         |
|       | A                                                                 | В        | C             |              | D       | E                | F             | G                  | н                 | I             | J | К | L | M | N | 0 ,     |
| 2     | 400                                                               | 1        | 0             |              |         |                  |               |                    |                   |               |   |   |   |   |   |         |
| 3     | -400                                                              | 2        | 25            |              |         |                  |               |                    |                   |               |   |   |   |   |   |         |
| 4     | 1                                                                 | 3        | 31            |              | 350     |                  |               |                    |                   |               |   |   |   |   |   |         |
| 5     | 200                                                               | 4        | 14            |              |         |                  |               |                    |                   |               |   |   |   |   |   |         |
| 6     | 400                                                               | 3        | 36            |              | 300     |                  |               |                    |                   |               |   |   |   |   |   |         |
| 7     | 500                                                               | 3        | 30            |              |         |                  |               |                    |                   |               |   |   |   |   |   |         |
| 8     | 600                                                               | 2        | 22            |              | 250     |                  |               |                    |                   |               |   |   |   |   |   |         |
| 9     | 700                                                               |          | 22            |              |         |                  |               |                    |                   |               |   |   |   |   |   |         |
| 11    | 900                                                               | 2        | 20            |              | 200     |                  |               |                    |                   |               |   |   |   |   |   |         |
| 12    | 1000                                                              | 3        | 30            |              |         |                  |               |                    |                   | —Colonne B    | • |   |   |   |   |         |
| 13    | 1100                                                              | 3        | 35            |              | 150     |                  |               |                    |                   |               |   |   |   |   |   |         |
| 14    | 1200                                                              | C.       |               |              |         |                  |               |                    |                   |               | Y |   |   |   |   |         |
| 15    | 1250                                                              | As       | sistant de d  | iagramme     | _       |                  |               | 1                  |                   |               |   |   |   |   |   |         |
| 16    | 1300                                                              | é        |               |              | Ch      |                  | de diserses a |                    |                   |               |   |   |   |   |   |         |
| 1/    | 1340                                                              |          | tapes         |              | Cik     | bisissez un type | ue diagramme  |                    |                   |               |   |   |   |   |   |         |
| 10    | 1400                                                              | - 1      | . Type du di  | agramme      |         | Colonne          |               |                    |                   |               |   |   |   |   |   |         |
| 20    | 1600                                                              |          | Diage de d    | onnéer       |         | Barre            | •             |                    | 714               |               |   |   |   |   |   |         |
| 21    | 1700                                                              |          | n nuge de d   |              |         | Zone             |               | •• 4               | <b>*</b>          |               |   |   |   |   |   |         |
| 22    | 1750                                                              | 3        | . Series de d | onnees       |         | Zone             | _             |                    | Lignes seul       | Lignes seules |   |   |   |   |   |         |
| 23    | 1800                                                              | 4        | . Eléments d  | lu diagramm  | e 🕼     | XY (dispersion)  |               |                    | eignes seares     |               |   |   |   |   |   |         |
| 24    | 1850                                                              |          |               |              |         | Dalla            |               | ignes lisses Pr    | opr <u>i</u> étés |               |   |   |   |   |   |         |
| 25    | 1900                                                              | _        |               |              | <u></u> | Toile            |               | rier par valeurs X |                   |               |   |   |   |   |   |         |
| 20    |                                                                   | -        |               |              | - E     | Cours            |               |                    |                   |               |   |   |   |   |   |         |
| 28    |                                                                   |          |               |              | K.i     | Colonne et ligr  | e             |                    |                   |               |   |   |   |   |   |         |
| 29    |                                                                   |          |               |              |         |                  |               |                    |                   |               |   |   |   |   |   |         |
| 1     | Feuille1                                                          | Feuille2 |               |              |         |                  |               |                    |                   |               |   | 1 | 1 |   |   | ۲.<br>ا |
| 1 2   |                                                                   |          |               |              |         |                  |               |                    |                   |               |   |   |   |   |   |         |
| Zon   | e du diagramme sé                                                 | ectionne | Aide          |              |         | << <u>P</u>      | récédent      | Suivant >>         | Terminer          | Annuler       |   |   |   |   |   | *       |
| -     | FR 🔺 🛱 🗮 🕸 🚚 1742                                                 |          |               |              |         |                  |               |                    |                   |               |   |   |   |   |   |         |

Cliquer sur « Terminer » Cliquer-droit sur l'axe des abscisses Cliquer sur formater l'axe

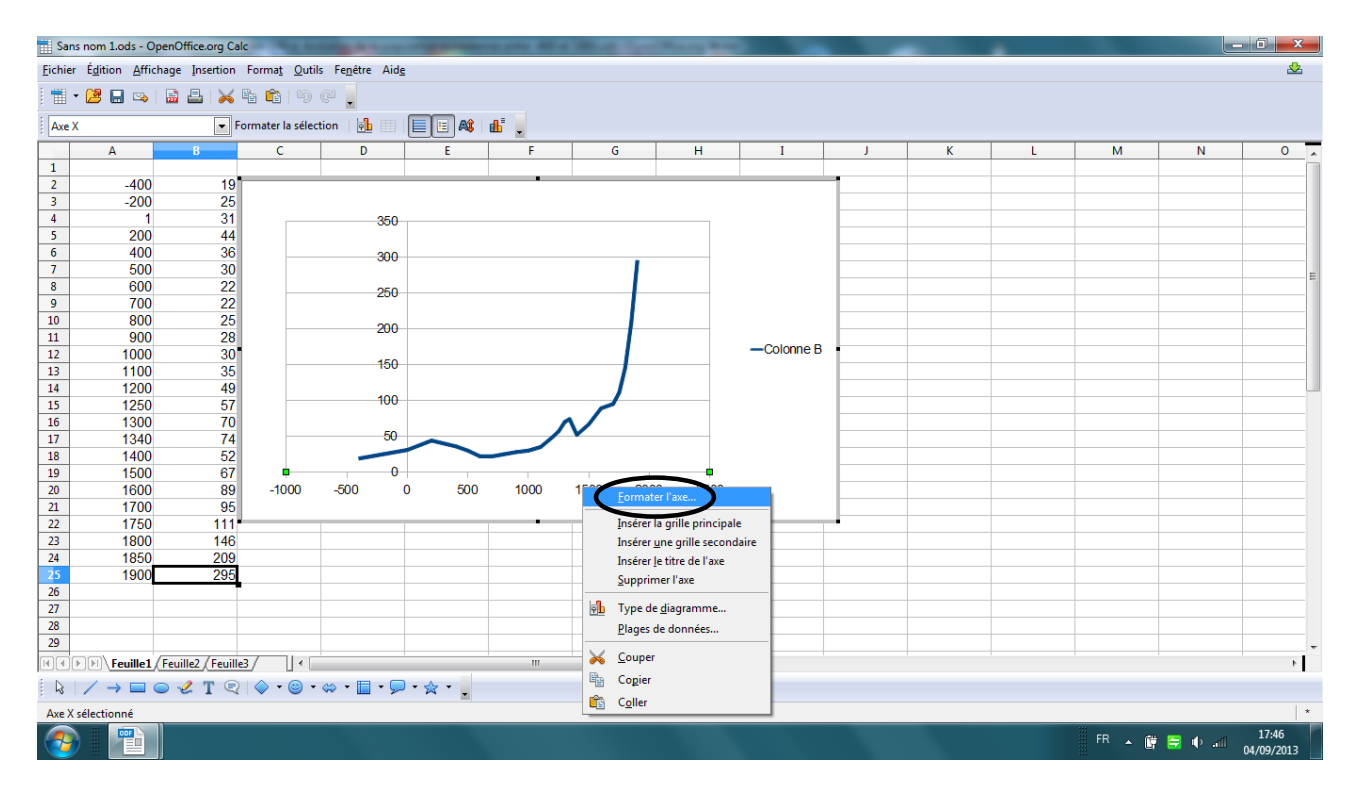

Sur l'onglet « Echelle », décocher la saisie automatique pour remplacer la valeur -1000 par la valeur -400 ; la valeur 2500 par 1900 et la valeur 500 par 100

Sélectionner et supprimer « Colonne B » à droite du graphique

| Implementation       Section       Section         Implementation       Section       Section         Implementation                                                                                                    | 111 Ca | na nam 1 ada 🛛 🔾                                                                                                    | oonOffice are Cal   | _             |                   | _            |                         | _               |               |                       |                     |   | _ |        | _     | in x                |
|----------------------------------------------------------------------------------------------------|--------|----------------------------------------------------------------------------------------------------|---------------------|---------------|-------------------|--------------|-------------------------|-----------------|---------------|-----------------------|---------------------|---|---|--------|-------|---------------------|
| During upplicit graphing presents       Values       Values </td <td>Eichie</td> <td>ns hom 1.003 - O</td> <td>hage Insertion</td> <td>-<br/>Format (</td> <td>utils Fonêtro Aid</td> <td></td> <td></td> <td>-</td> <td>-</td> <td></td> <td>_</td> <td></td> <td></td> <td></td> <td></td> <td><u></u></td>                                                                                                    | Eichie | ns hom 1.003 - O                                                                                                    | hage Insertion      | -<br>Format ( | utils Fonêtro Aid |              |                         | -               | -             |                       | _                   |   |   |        |       | <u></u>             |
| Are X       Formate Is selection       Image: Selection       Image: Selection         2       -400       19         3       -200       25         4       10       31         5       200       44         6       400       36         7       500       30         8       600       22         9       700       22         9       700       22         9       700       22         11       900       28         12       1000       300         13       1100       35         14       1220       150         15       1500       67         15       1500       67         15       1500       67         15       1500       67         16       900       200       100         13       1400       52         14       1200       114         15       1500       67         16       900       200       0         18       1800       146         1900       226       0                                                                                                    | Licine |                                                                                                    |                     |               |                   | •            |                         |                 |               |                       |                     |   |   |        |       |                     |
| And B       C       D       E       F       G       H       I       K       L       M       N         3       -200       25       -200       25       -200       25       -200       25       -200       25       -200       25       -200       25       -200       4       -200       25       -200       4       -200       25       -200       -200       -200       -200       -200       -200       -200       -200       -200       -200       -200       -200       -200       -200       -200       -200       -200       -200       -200       -200       -200       -200       -200       -200       -200       -200       -200       -200       -200       -200       -200       -200       -200       -200       -200       -200       -200       -200       -200       -200       -200       -200       -200       -200       -200       -200       -200       -200       -200       -200       -200       -200       -200       -200       -200       -200       -200       -200       -200       -200       -200       -200       -200       -200       -200       -200       -200       -200                                                                                                    |        | • 🛃 🖽 👒                                                                                                    | 🖬 🖴   🗡 l           |               | Ð (° -            |              |                         |                 |               |                       |                     |   |   |        |       |                     |
| A       B       C       D       E       F       G       H       I       J       K       L       M       N         2       -400       10       300                                                                                                    | Axe    | X                                                                                                    | ▼ Fo                | rmater la s   | élection          | 🔲 🗉 🛝   d    | Б.                      |                 |               |                       |                     |   |   |        |       |                     |
| 2       -400       19         3       -200       25         4       1       31         5       200       44         6       400       36         7       500       30         8       600       22         9       700       22         9       700       22         10       800       26         11       900       26         12       1000       30         13       1100       35         14       1200       49         15       1250       57         16       1300       70         17       1340       74         18       1400       52         19       1500       60         20       -400       -40         44       186       209         25       1900       295         26       7       0         27       190       295         28       30       7         30       100       10         1900       295       1         28       <                                                                                                    |        | A                                                                                                    | В                   | С             | D                 | E            | F                       | G               | н             | I                     | J                   | К | L | M      | N     | 0 🔺                 |
| 3       -200       26         4       1       31         5       200       44         6       400       36         7       500       30         9       600       22         10       000       25         10       000       26         12       1000       30         13       1100       35         14       1200       400         15       150       57         16       1300       74         15       150       60         15       150       60         16       1300       70         17       1340       74         18       1400       52         19       1500       60         15       1500       60         12       1700       95         13       1100       36         14       1800       146         14       1800       146         14       1800       146         14       1800       29         25       1900       29         26<                                                                                                    | 2      | -400                                                                                                    | 19                  |               |                   | Aug X        |                         |                 |               |                       | 23                  |   |   |        |       |                     |
| 4       1       31         5       200       44         6       400       36         7       500       30         8       600       22         9       700       22         9       700       22         10       600       25         12       1000       35         13       1100       35         14       1200       49         10       600       25         13       1000       30         14       1200       49         15       1250       57         16       1300       70         17       1340       74         18       14400       52         19       1500       67         100       99       400       -200       0         12       1760       111                                                                                                    | 3      | -200                                                                                                    | 25                  |               |                   | Ake A        |                         |                 |               |                       |                     |   |   |        |       |                     |
| 3       200       44         6       400       30         7       500       30         8       600       22         9       700       22         9       700       22         11       900       28         12       1000       36         13       1100       36         14       1200       40         15       126       57         16       1300       70         15       1500       67         18       1400       52         19       1500       67         18       1400       52         19       1500       67         18       1400       52         19       1500       67         22       1750       111         23       1800       146         24       180       209         25       1900       295         30       0       0       0         24       186       0       0         25       1900       29       0         30       0                                                                                                    | 4      | 1                                                                                                    | 31                  |               | 350               | Échelle Posi | tionnement Li           | gne Étiquette N | lombres Polic | e Effets de caractère | e                   |   |   |        |       |                     |
| 0       100       300       300       100       300       100       0       0       0       0       0       0       0       0       0       0       0       0       0       0       0       0       0       0       0       0       0       0       0       0       0       0       0       0       0       0       0       0       0       0       0       0       0       0       0       0       0       0       0       0       0       0       0       0       0       0       0       0       0       0       0       0       0       0       0       0       0       0       0       0       0       0       0       0       0       0       0       0       0       0       0       0       0       0       0       0       0       0       0       0       0       0       0       0       0       0       0       0       0       0       0       0       0       0       0       0       0       0       0       0       0       0       0       0       0       0       0       <                                                                                                    | 6      | 200                                                                                                    | 44                  |               |                   | Échelle      |                         |                 |               |                       |                     |   |   |        |       |                     |
| 8       600       22         9       700       22         9       700       22         11       900       28         12       1000       300         13       1100       36         14       1200       40         15       1250       57         16       1300       70         16       1300       70         17       1340       74         18       1400       52         19       1600       80         11       1700       95         12       1700       95         13       1700       95         14       1700       95         15       1500       67         400       -200       -400         400       -200       -400         13       1900       285       -400         14       1500       67         23       1800       146         24       1850       209         25       1900       295         26       -200       -200         27       -200       -                                                                                                    | 7      | 500                                                                                                    | 30                  |               | 300               | N.C.         |                         | 400             |               | Automatique           |                     |   |   |        |       |                     |
| 9       700       22         10       800       25         11       900       Automatique         12       1000       30         13       1100       35         14       1200       40         150       57         16       1300         170       1340         18       1400         18       1400         190       200         0       0         18       1000         22       1750         111       900         22       1750         190       0         22       1750         114       100         23       1800         1800       146         24       1850         25       190         25       1900         25       1900         26       0         27       0         28       0         29       0         30       1         10       1         10       1         10       1                                                                                                    | 8      | 600                                                                                                    | 22                  |               | 250               | Minimun      | n :                     | -400            |               | E Automatique         |                     |   |   |        |       |                     |
| 10       800       25         11       900       28         12       1000       30         13       1100       35         14       1200       49         15       1250       57         16       1300       70         18       1400       52         19       1500       60         40       200       0         40       200       0         41       1200       40         100       50       6         100       50       6         11       100       60         12       1700       95         12       1700       95         12       1700       95         13       1800       146         13       1800       24         1350       209       0         25       1900       295         26       0       0         27       0       0       0         28       0       0       0       0         29       0       0       0       0       0 <tr< td=""><td>9</td><td>700</td><td>22</td><td></td><td>250</td><td>Maximur</td><td>m :</td><td>1900</td><td></td><td>Automatique</td><td></td><td></td><td></td><td></td><td></td><td>E</td></tr<>                                                                                                    | 9      | 700                                                                                                    | 22                  |               | 250               | Maximur      | m :                     | 1900            |               | Automatique           |                     |   |   |        |       | E                   |
| 11       900       28       100       100       100       100       100       100       100       100       100       100       100       100       100       100       100       100       100       100       100       100       100       100       100       100       100       100       100       100       100       100       100       100       100       100       100       100       100       100       100       100       100       100       100       100       100       100       100       100       100       100       100       100       100       100       100       100       100       100       100       100       100       100       100       100       100       100       100       100       100       100       100       100       100       100       100       100       100       100       100       100       100       100       100       100       100       100       100       100       100       100       100       100       100       100       100       100       100       100       100       100       100       100       100       10                                                                                                    | 10     | 800                                                                                                    | 25                  |               | 200               | Intervalle   | and a stand of          | 200             |               | Automatique           |                     |   |   |        |       |                     |
| 12       1000       30         13       1100       35         14       1200       49         15       1260       57         16       1300       70         17       1340       74         18       1400       52         19       1500       67         100       80       -0         20       1600       89         21       1700       95         22       1750       111         23       1800       146         24       1850       209         25       1900       295         26                                                                                                    | 11     | 900                                                                                                    | 28                  |               | 200               | Intervalie   | pincipal:               | 200             |               | - naternandar         |                     |   |   |        |       |                     |
| 13       1100       39         14       1200       49         15       1250       57         16       1300       70         17       1340       74         18       1400       50         19       1500       67         20       1800       89         21       1700       95         22       1760       111         23       1800       146         24       1950       209         25       1900       295         26       0K       Annuler         28       0       0         29       0       0         20       100       295         26       0       0         27       0       0         28       0       0         29       0       0         20       0       0         28       0       0         29       0       0         20       0       0         20       0       0         28       0       0         29       0                                                                                                    | 12     | 1000                                                                                                    | 30                  |               | 150               | Nombre       | d'intervalles sec       | condaires : 2   |               | Automatique           |                     |   |   |        |       |                     |
| 14       1200       49         15       1200       40         16       1300       70         17       1340       74         18       1400       52         19       1500       67         20       1600       89         21       1700       95         22       1750       111         23       1800       146         24       1850       209         25       1900       295         0       0       0         28       0       0         29       0       0         30       0       0       0         10       1       1       0         10       1       1       0         28       0       0       0       0         30       0       0       0       0       0         29       0       0       0       0       0         30       0       0       0       0       0         10       0       0       0       0       0         29       0       0                                                                                                    | 13     | 1100                                                                                                    | 35                  |               |                   | E Échell     | le logarithmigu         |                 |               |                       |                     |   |   |        |       |                     |
| 12.00       30         16       1200         17       1340         18       1400         19       1500         20       1600         20       1600         21       1700         22       1750         111       23         23       1800         24       1850         25       1900         25       1900         26       7         27       7         28       7         30       7         30       7         30       7         30       7         30       7         30       7         30       7         30       7         30       7         30       7         30       7         30       7         30       7         30       7         30       7         30       7         30       7         30       7         30       7         30       7                                                                                                    | 14     | 1200                                                                                                    | 49                  |               | 100               |              | ie ioganiciiniqu        | c               |               |                       |                     |   |   |        |       |                     |
| 17       1340       74         18       1400       50         19       1500       67         20       1600       89         21       1700       95         22       1750       111         23       1800       146         24       1850       209         25       1900       295         26       27       28         28       29       20         30       1       1         10       1       1         10       1       1         10       1       1         113       1800       146         26       1900       295         26       1900       295         26       1       1         27       1       1         28       29       1       1         30       1       1       1       1         114       1       1       1       1         28       29       1       1       1       1         28       1       1       1       1       1       1                                                                                                    | 16     | 1300                                                                                                    | 70                  |               |                   | Invers       | er la <u>d</u> irection |                 |               |                       |                     |   |   |        |       |                     |
| 18       1400       52         19       1500       67         20       1500       69         21       1700       95         22       1750       111         23       1800       146         24       1850       209         25       1900       295         26       0K       Annuler         28       29       1         29       0       0         20       Image: Constraint of the state of the state of the st                                                                                                    | 17     | 1340                                                                                                    | 74                  |               | 50                |              |                         |                 |               |                       |                     |   |   |        |       |                     |
| 19       1500       67         20       1600       89         21       1700       95         22       1750       111         23       1800       146         24       1850       209         25       1900       295         26                                                                                                    | 18     | 1400                                                                                                    | 52                  |               |                   | 1            |                         |                 |               |                       |                     |   |   |        |       |                     |
| 20       1600       89       400       -200       0         21       1700       96       96       96       96         22       1750       111       1       1       1         23       1800       146       1       1       1       1         24       1850       209       1       1       1       1       1         25       1900       295       0       0       Annuler       Aide       Betablin       1       1       1         26       77       1       1       1       1       1       1       1       1       1       1       1       1       1       1       1       1       1       1       1       1       1       1       1       1       1       1       1       1       1       1       1       1       1       1       1       1       1       1       1       1       1       1       1       1       1       1       1       1       1       1       1       1       1       1       1       1       1       1       1       1       1       1       1 <td>19</td> <td>1500</td> <td>67</td> <td>•</td> <td>0</td> <td></td> <td></td> <td></td> <td></td> <td></td> <td></td> <td></td> <td></td> <td></td> <td></td> <td></td>                                                                                                    | 19     | 1500                                                                                                    | 67                  | •             | 0                 |              |                         |                 |               |                       |                     |   |   |        |       |                     |
| 11       1700       95         12       1750       111         13       1800       146         24       1850       209         25       1900       295         26       0K       Annuler         27       1       1         28       1       1         29       30       1         10       1       1         10       1       1         11       1       1         12       1900       295         28       1       1         29       30       1         10       1       1         10       1       1         11       1       1         12       1       1       1         130       1       1       1         14       1910       1       1       1         12       1       1       1       1         130       1       1       1       1         14       1       1       1       1         14       1       1       1       1                                                                                                    | 20     | 1600                                                                                                    | 89                  | -400          | -200 0            | 2            |                         |                 |               |                       |                     |   |   |        |       |                     |
| 22       1/50       111         23       1900       146         24       1850       209         25       1900       295         26       OK       Annuler         27       28       29         28       29       20         30       0       0         30       0       0         30       0       0         30       0       0         30       0       0         30       0       0         30       0       0         30       0       0         30       0       0         30       0       0         30       0       0         30       0       0         30       0       0         30       0       0         30       0       0         30       0       0         30       0       0         30       0       0         30       0       0         30       0       0         30       0       0                                                                                                    | 21     | 1700                                                                                                    | 95                  |               |                   |              |                         |                 |               |                       |                     |   |   |        |       |                     |
| 23       1800       146         24       1850       209         25       1900       295         26       0K       Annuler         27       0K       Annuler         28       0K       100         30       0       100         10       100       100         10       100       100         28       100       100         30       100       100         10       100       100         10       100       100         10       100       100         10       100       100         10       100       100         10       100       100         10       100       100         10       100       100         10       100       100         10       100       100         10       100       100         10       100       100         10       100       100         10       100       100         10       100       100         10       100       100                                                                                                    | 22     | 1750                                                                                                    | 111                 |               |                   |              |                         |                 |               |                       |                     |   |   |        |       |                     |
| 24       1850       209         25       1900       295         26       OK       Annuler       Aide         27       28       29       20         28       29       20       20       20         30       Image: Stable of the stable of the stable of the                                                                                                    | 23     | 1800                                                                                                    | 146                 |               |                   |              |                         |                 |               |                       |                     |   |   |        |       |                     |
| $\begin{array}{c c c c c c c c c c c c c c c c c c c $                                                                                                    | 24     | 1850                                                                                                    | 209                 |               |                   |              |                         |                 |               |                       |                     |   |   |        |       |                     |
| $\begin{array}{c c c c c c c c c c c c c c c c c c c $                                                                                                    | 26     | 1300                                                                                                    | 200                 |               |                   | -            |                         |                 | OK            | Annuler <u>A</u> ic   | de <u>R</u> établir |   |   |        |       |                     |
| $\begin{array}{c c c c c c c c c c c c c c c c c c c $                                                                                                    | 27     |                                                                                                    |                     |               |                   | <u> </u>     |                         |                 |               | _                     |                     |   |   |        |       |                     |
| $\begin{array}{c c c c c c c c c c c c c c c c c c c $                                                                                                    | 28     |                                                                                                    |                     |               |                   |              |                         |                 |               |                       |                     |   |   |        |       |                     |
| $\begin{array}{c c c c c c c c c c c c c c c c c c c $                                                                                                    | 29     |                                                                                                    |                     |               |                   |              |                         |                 |               |                       |                     |   |   |        |       |                     |
| $\begin{array}{c c c c c c } \hline \begin{tabular}{c c c c } \hline \begin{tabular}{c c c c } \hline \begin{tabular}{c c c } \hline \begin{tabular}{c c c } \hline \begin{tabular}{c c c } \hline \begin{tabular}{c c } \hline \begin{tabular}{c c $                                                                                                    | 30     |                                                                                                    |                     |               |                   |              |                         |                 |               |                       |                     |   |   |        |       |                     |
| $\begin{vmatrix} \mathbf{k} \\ \mathbf{k} \\ \mathbf{k} $ | 14     | Feuille1                                                                                                    | (Feuille2 / Feuille | 3/            |                   | _            | m                       |                 |               |                       |                     |   |   |        |       | F.                  |
| Axe X sélectionné                                                                                                    | l 🗟    | $\left  \left  \left  \left  \right\rangle \rightarrow \Box \right  \Rightarrow \left  \left  \left  \left  \left  \left  \left  \left  \left  \left  \left  \left  \left  $ |                     |               |                   |              |                         |                 |               |                       |                     |   |   |        |       |                     |
|                                                                                                    | Axe >  | X sélectionné                                                                                                    |                     |               |                   |              |                         |                 |               |                       |                     |   |   |        |       | *                   |
|                                                                                                    | 6      |                                                                                                    |                     |               |                   |              |                         |                 |               |                       |                     |   |   | FR 🔺 📴 | 😑 🔶 🖬 | 19:11<br>04/09/2013 |

## Cliquer sur OK Sélectionner le diagramme Cliquer-droit sur « insérer des titres »

| 📰 Sa  | Sans nom 1.ods - OpenOffice.org Calc                                                                                                    |                     |                   |                          |              |       |         |      |            |                            |                  |     |   |   |   |        |       |                     |   |
|-------|----------------------------------------------------------------------------------------------------|---------------------|-------------------|--------------------------|--------------|-------|---------|------|------------|----------------------------|------------------|-----|---|---|---|--------|-------|---------------------|---|
| Eichi | er É <u>d</u> ition <u>A</u> ffic                                                                                                    | hage Insertion      | Forma <u>t</u> Ou | ıtils Fe <u>n</u> être / | Aid <u>e</u> |       |         |      |            |                            |                  |     |   |   |   |        |       | &                   |   |
|       | • 😫 🗔 🖂                                                                                                    | B B   X 4           | h 🛍 🖬             | a 🖉 📕                    |              |       |         |      |            |                            |                  |     |   |   |   |        |       |                     |   |
| ;     |                                                                                                    |                     |                   |                          |              |       |         |      |            |                            |                  |     |   |   |   |        |       |                     |   |
| Dia   | gramme                                                                                                    | - Fo                | ormater la sél    | ection 🔒                 |              | AU 16 | -       |      |            |                            |                  |     |   |   |   |        |       |                     |   |
|       | A                                                                                                    | B                   | С                 | D                        |              | E     | F       |      | G          | н                          | I                |     | J | K | L | м      | N     | 0                   | ^ |
| 2     | -400                                                                                                    | 19                  |                   |                          |              |       |         |      |            |                            |                  | -   |   |   |   |        |       |                     |   |
| 3     | -200                                                                                                    | 20                  | _                 | 250                      |              |       | _       |      |            |                            |                  | - F |   |   |   |        |       |                     |   |
| 5     | 200                                                                                                    | 44                  |                   |                          |              |       | •       |      |            |                            |                  | • - |   |   |   |        |       |                     |   |
| 6     | 400                                                                                                    | 36                  |                   | 300                      |              |       |         |      |            |                            |                  | _ [ |   |   |   |        |       |                     |   |
| 7     | 500                                                                                                    | 30                  |                   |                          |              |       |         |      |            |                            |                  | 1   |   |   |   |        |       |                     |   |
| 8     | 600                                                                                                    | 22                  |                   | 250                      |              |       |         |      |            |                            |                  | . ⊢ |   |   |   |        |       |                     |   |
| 9     | 700                                                                                                    | 22                  |                   |                          |              |       |         |      |            |                            |                  | / ⊢ |   |   |   |        |       |                     | - |
| 10    | 900                                                                                                    | 25                  |                   | 200                      |              |       |         |      |            | Eormater la paroi          | ·                | 4 - |   |   |   |        |       |                     |   |
| 12    | 1000                                                                                                    | 30                  | •                 |                          |              |       |         |      | -          | Position et taille         |                  | • • |   |   |   |        |       |                     |   |
| 13    | 1100                                                                                                    | 35                  |                   | 150                      |              |       |         |      |            | nsérer des titres          |                  |     |   |   |   |        |       |                     |   |
| 14    | 1200                                                                                                    | 49                  |                   |                          |              |       |         |      | 1          | Insérer <u>l</u> a légende |                  |     |   |   |   |        |       |                     |   |
| 15    | 1250                                                                                                    | 57                  |                   | 100                      |              |       |         |      | 1          | Insérer/supprimer          | des <u>a</u> xes |     |   |   |   |        |       |                     |   |
| 16    | 1300                                                                                                    | 70                  |                   | 50                       |              |       |         |      | <b>H</b> . | T                          |                  |     |   |   |   |        |       |                     |   |
| 1/    | 1340                                                                                                    | 74                  |                   |                          |              |       |         |      | 90         | i ype de <u>d</u> iagramm  | ie               | -   |   |   |   |        |       |                     |   |
| 10    | 1400                                                                                                    | 67                  |                   | 0                        |              |       |         |      |            | Plages de donnees          |                  | -   |   |   |   |        |       |                     |   |
| 20    | 1600                                                                                                    | 89                  | -400              | -200 0                   | 200          | 400   | 500 800 | ) 10 |            | Cogier                     |                  | )   |   |   |   |        |       |                     |   |
| 21    | 1700                                                                                                    | 95                  |                   |                          |              |       |         |      | (1)        | C <u>o</u> ller            |                  |     |   |   |   |        |       |                     |   |
| 22    | 1750                                                                                                    | 111                 |                   |                          |              |       |         |      | _          |                            |                  | -   |   |   |   |        |       |                     |   |
| 23    | 1800                                                                                                    | 146                 |                   |                          |              |       |         |      |            |                            |                  |     |   |   |   |        |       |                     |   |
| 24    | 1850                                                                                                    | 209                 |                   |                          |              |       |         |      |            |                            |                  |     |   |   |   |        |       |                     |   |
| 25    | 1900                                                                                                    | 295                 |                   |                          |              |       |         |      |            |                            |                  |     |   |   |   |        |       |                     |   |
| 27    |                                                                                                    |                     |                   |                          |              |       |         |      |            |                            |                  |     |   |   |   |        |       |                     |   |
| 28    |                                                                                                    |                     |                   |                          |              |       |         |      |            |                            |                  |     |   |   |   |        |       |                     |   |
| 29    |                                                                                                    |                     |                   |                          |              |       |         |      |            |                            |                  |     |   |   |   |        |       |                     |   |
| 30    |                                                                                                    |                     |                   |                          |              |       |         |      |            | -                          |                  |     |   |   |   |        |       |                     | Ŧ |
| 4     | <b>Feuille1</b>                                                                                                    | (Feuille2 / Feuille | 3/ ] (            |                          |              | -1    | III     |      |            |                            |                  |     |   |   |   |        |       | ۱.                  |   |
| 🗟     | $\left[ \left  \mathbf{k} \right  \neq \mathbf{m} \otimes \mathbf{\mathcal{L}} \left[ \mathbf{T} \left[ \mathbf{Q} \right] \right] \otimes \mathbf{v} \otimes \mathbf{T} \left[ \mathbf{Q} \right] \otimes \mathbf{v} \otimes \mathbf{v} = \mathbf{m} \mathbf{v} \mathbf{v} \mathbf{v} \mathbf{v} \mathbf{v} \mathbf{v} \mathbf{v} v$ |                     |                   |                          |              |       |         |      |            |                            |                  |     |   |   |   |        |       |                     |   |
| Diag  | ramme sélectionn                                                                                                    | é                   |                   |                          |              |       |         |      |            |                            |                  |     |   |   |   |        |       | *                   | / |
| -     | )                                                                                                    |                     |                   |                          |              |       |         |      |            |                            |                  |     |   |   |   | FR 🔺 🕻 | 😑 🌵 📶 | 19:41<br>04/09/2013 |   |

Dans le champ de saisie « Titre », écrire : EVOLUTION DE LA POPULATION EUROPEENNE ENTRE -400 ET 1900

Dans le champ de saisie « Axe X », écrire : Années

Dans le champ de saisie Y, écrire : Population en millions Cliquer sur OK

| Sa Sa   | ns nom 1.ods - Op                 | enOffice.org Cal | c              | and the second second           |              | The second second | and the second state | Charge Real     |    |           |   |   |        |         |                     |
|---------|-----------------------------------|------------------|----------------|---------------------------------|--------------|-------------------|----------------------|-----------------|----|-----------|---|---|--------|---------|---------------------|
| Eichie  | r É <u>d</u> ition <u>A</u> ffich | nage Insertion   | Format O       | utils Fe <u>n</u> être <i>i</i> | Aid <u>e</u> |                   |                      |                 |    |           |   |   |        |         | &                   |
| : =     | • 🔰 🔲 🖙                           |                  | Pa 🕋   4       | D @                             |              |                   |                      |                 |    |           |   |   |        |         |                     |
| i Dia   |                                   |                  | ormater la cé  | ilection                        |              | AR AL             |                      |                 |    |           |   |   |        |         |                     |
|         | gramme                            |                  | official de se |                                 |              | •••               |                      |                 |    |           |   |   |        |         |                     |
| 1       | A                                 | В                | C              | D                               | E            | F                 | G                    | н               | 1  | 1         | K | L | M      | N       |                     |
| 2       | -400                              | 19               |                |                                 |              |                   |                      |                 |    | -         |   |   |        |         |                     |
| 3       | -200                              | 25               |                |                                 |              |                   |                      |                 |    |           |   |   |        |         |                     |
| 4       | 1                                 | 31               |                | 350                             |              | _                 |                      |                 |    |           |   |   |        |         |                     |
| 5       | 200                               | 44               |                |                                 |              | Titres            |                      |                 |    | <b></b> ] |   |   |        |         |                     |
| 6       | 400                               | 36               |                | 300                             |              |                   |                      |                 |    |           |   |   |        |         |                     |
| 7       | 500                               | 30               |                |                                 |              | Titre             | L'EVOLUTION DE LA    | POPULATION EURO | P  | ОК        |   |   |        |         | E                   |
| 8       | 600                               | 22               |                | 250                             |              | Course Star       |                      |                 |    |           |   |   |        |         |                     |
| 9       | 700                               | 22               |                |                                 |              | 2005-000          | •                    |                 | Ar | nuler     |   |   |        |         |                     |
| 10      | 800                               | 20               |                | 200                             |              | Axes              |                      |                 |    | Aide      |   |   |        |         |                     |
| 12      | 1000                              | 30               | •              |                                 |              |                   |                      |                 |    |           |   |   |        |         |                     |
| 13      | 1100                              | 35               |                | 150                             |              | Axe X             | Annees               |                 |    |           |   |   |        |         |                     |
| 14      | 1200                              | 49               |                |                                 |              | Axe <u>Y</u>      | Population en millio | ins             |    |           |   |   |        |         |                     |
| 15      | 1250                              | 57               |                | 100                             |              | 1                 |                      |                 |    |           |   |   |        |         |                     |
| 16      | 1300                              | 70               |                |                                 |              | Axe Z             |                      |                 |    |           |   |   |        |         |                     |
| 17      | 1340                              | 74               |                | 50                              | ~            | Axes second       | daires               |                 |    |           |   |   |        |         |                     |
| 18      | 1400                              | 52               | _              |                                 |              |                   |                      |                 |    |           |   |   |        |         |                     |
| 19      | 1500                              | 67               | 400            | 0                               | 2000         | <u>A</u> xe X     |                      |                 |    |           |   |   |        |         |                     |
| 20      | 1600                              | 89               | -400           | -200 0                          | 200          | Axe Y             |                      |                 |    |           |   |   |        |         |                     |
| 21      | 1750                              | 111              |                |                                 |              |                   |                      |                 |    |           |   |   |        |         |                     |
| 23      | 1800                              | 146              |                |                                 | -            |                   |                      |                 | _  |           |   |   |        |         |                     |
| 24      | 1850                              | 209              |                |                                 |              |                   |                      |                 |    |           |   |   |        |         |                     |
| 25      | 1900                              | 295              |                |                                 |              |                   |                      |                 |    |           |   |   |        |         |                     |
| 26      |                                   |                  |                |                                 |              |                   |                      |                 |    |           |   |   |        |         |                     |
| 27      |                                   |                  |                |                                 |              |                   |                      | -               |    |           |   |   |        |         |                     |
| 28      |                                   |                  |                |                                 |              |                   |                      |                 |    |           |   |   |        |         |                     |
| 29      |                                   |                  |                |                                 |              |                   |                      |                 | _  |           |   |   |        |         |                     |
| [H] [4] | (e)(*)     (e)(*)     (e)(*)      |                  |                |                                 |              |                   |                      |                 |    |           |   |   |        |         |                     |
|         | $/ \rightarrow \square$           | ) 🖉 T 🔍          | 🔷 🔹 🕲          | • 🖘 • 🔲 •                       |              |                   |                      |                 |    |           |   |   |        |         |                     |
| Diag    | ramme sélectionn                  | é                |                |                                 |              |                   |                      |                 |    |           |   |   |        |         | *                   |
|         |                                   |                  |                |                                 |              |                   |                      |                 |    |           |   |   | FR 🔺 🕻 | 🚍 🌵 att | 18:55<br>04/09/2013 |

# Sélectionner tout le graphique et cliquer sur Edition – Copier

| 📕 San   | s nom             | 1.ods - OpenOffice.org Calc                    |                                                                  | D X                 |  |  |  |  |  |  |  |
|---------|-------------------|------------------------------------------------|------------------------------------------------------------------|---------------------|--|--|--|--|--|--|--|
| Eichier | É <u>d</u> iti    | ion <u>A</u> ffichage Insertion Forma <u>t</u> | t Qutils Données Fenétre Aide                                    | &                   |  |  |  |  |  |  |  |
|         | <b>b</b>          | Impossi <u>b</u> le d'annuler Ctrl+Z           | - 🗱 😹 🛍 🖄 🗐 - 🥙 - 🎯 🎋 🕼 🕼 🕼 🏙 🗟 🔍 🗃 🗟 🔍 🚱 🥊 🥵 Rechercher 🔍 🚸 🌚 🖕 |                     |  |  |  |  |  |  |  |
| :<br>A  | e                 | Impossib <u>l</u> e de restaurer Ctrl+Y        |                                                                  |                     |  |  |  |  |  |  |  |
| : 😫     | 윊                 | <u>R</u> épéter Ctrl+Maj+Y                     |                                                                  |                     |  |  |  |  |  |  |  |
| E28     | ×                 | Couper Ctrl+X                                  |                                                                  |                     |  |  |  |  |  |  |  |
| 2       | - B <sub>11</sub> | Cogier Ctrl+C                                  | D F G H I J K L M N                                              | 0 ^                 |  |  |  |  |  |  |  |
| 3       | ŵ                 | C <u>o</u> ller Ctrl+V                         |                                                                  |                     |  |  |  |  |  |  |  |
| 4       |                   | Collage spécial Ctrl+Maj+V                     |                                                                  |                     |  |  |  |  |  |  |  |
| 5       |                   | Tout sélectionner Ctrl+A                       | 350                                                              |                     |  |  |  |  |  |  |  |
| 7       |                   | Modifications +                                |                                                                  |                     |  |  |  |  |  |  |  |
| 8       |                   | Comparer le <u>d</u> ocument                   |                                                                  | E                   |  |  |  |  |  |  |  |
| 9       | ñ                 | Rechercher & remplacer Ctrl+F                  | 250                                                              |                     |  |  |  |  |  |  |  |
| 11      |                   | En-têtes et pieds de page                      | 200                                                              |                     |  |  |  |  |  |  |  |
| 12      | -                 | Re <u>m</u> plir +                             | · 150                                                            |                     |  |  |  |  |  |  |  |
| 14      | ×                 | Supprimer du contenu Suppr                     | 100                                                              |                     |  |  |  |  |  |  |  |
| 15      | _                 | Supprimer des cellules Ctrl+-                  |                                                                  |                     |  |  |  |  |  |  |  |
| 16      | -                 | Supprimer le saut manuel                       |                                                                  |                     |  |  |  |  |  |  |  |
| 18      |                   | Liens                                          |                                                                  |                     |  |  |  |  |  |  |  |
| 19      |                   | Plug-in                                        |                                                                  |                     |  |  |  |  |  |  |  |
| 20      | In                | Image Map                                      | Allies                                                           |                     |  |  |  |  |  |  |  |
| 22      |                   | Objet +                                        | ۲ · · · · · · · · · · · · · · · · · · ·                          |                     |  |  |  |  |  |  |  |
| 23      | _                 | 1850 209                                       |                                                                  |                     |  |  |  |  |  |  |  |
| 25      |                   | 1900 295                                       |                                                                  |                     |  |  |  |  |  |  |  |
| 26      |                   |                                                |                                                                  | I                   |  |  |  |  |  |  |  |
| 28      |                   |                                                |                                                                  |                     |  |  |  |  |  |  |  |
| 1       | • • •             | Feuille1 / Feuille2 / Feuille3 /               |                                                                  | +                   |  |  |  |  |  |  |  |
| 4       |                   |                                                |                                                                  |                     |  |  |  |  |  |  |  |
|         |                   |                                                | <br>  Par défaut   *   1 ± 4,62 / 0,55 1 ± 16,00 × 9,00   ⊖      |                     |  |  |  |  |  |  |  |
| -       | )                 |                                                | FR 🔺 📴 🗮 🔶 📶                                                     | 18:57<br>04/09/2013 |  |  |  |  |  |  |  |

Fermer le fichier Open Office

Réouvrir Open Office mais cette fois en version « Texte » Cliquer sur Format – Page – Paysage - OK

| Sans nom 1 - OpenOffice.org Writer                                  | Statements and a Mind Spectrum No.                                                                                                    | - 0 X                    |
|---------------------------------------------------------------------|----------------------------------------------------------------------------------------------------|--------------------------|
| Eichier Édition Affichage Insertion Format Tableau Qutils Fenêtre A | dg                                                                                                    | &                        |
| 💼 • 😕 🖬 👒   🖻   🗟 🖴 🖎   🏷 🐝   📈 🗞 📦 • 🛷                             | ව • 🖗 - 🗟 🎟 • 🕢 🏙 🖉 💼 🗑 🦷 🔍 🛛 😧 🖕 🎚 Rechercher 💽 🖖 🌚 🖕                                                                                                    |                          |
| Standard Times New Roman 💌 12 💌                                     | G / S   E = =   # # ∉ ∉   <u>A</u> • <mark>%</mark> • <u>A</u> • ,                                                                                                    |                          |
|                                                                     | de page: Standard  rer Page Arrière-plan En-tête Pied de page Bordures Colonnes Note de bas de page format de papier Eormat A4  Largeur 23,70cm  Hauteur 21,00cm  Paramètres de nise en page Gauche 200cm  Paramètres de mise en page Gauche 200cm  Paramètres de mise en page Gauche 200cm  Syle de paragraphe référence Syle de paragraphe référence  Syle de paragraphe référence |                          |
|                                                                     |                                                                                                    | 4                        |
| •                                                                   | m                                                                                                    | ÷                        |
| 🔖   🗡 🖿 👄 🗶 T 🚜 🕾   🔷 • 🕲 • 🌣 • 🔲 • 🗩 • 🖕                           | 이 조미율 🖕                                                                                                    |                          |
| 📀 🥯                                                                 | FR 🔺 🔐 🛱 🌵                                                                                                    | .ifl 18:08<br>04/09/2013 |

## Coller Agrandir le diagramme sur toute la largeur de la feuille Imprimer